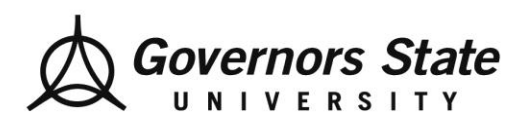

## How to Log Field Practicum Hours

## eValue Student Users

*Navigation:* Time Tracking > Log Time or Home > Log Time

Step One: Click on "Log Time" in your eValue homepage

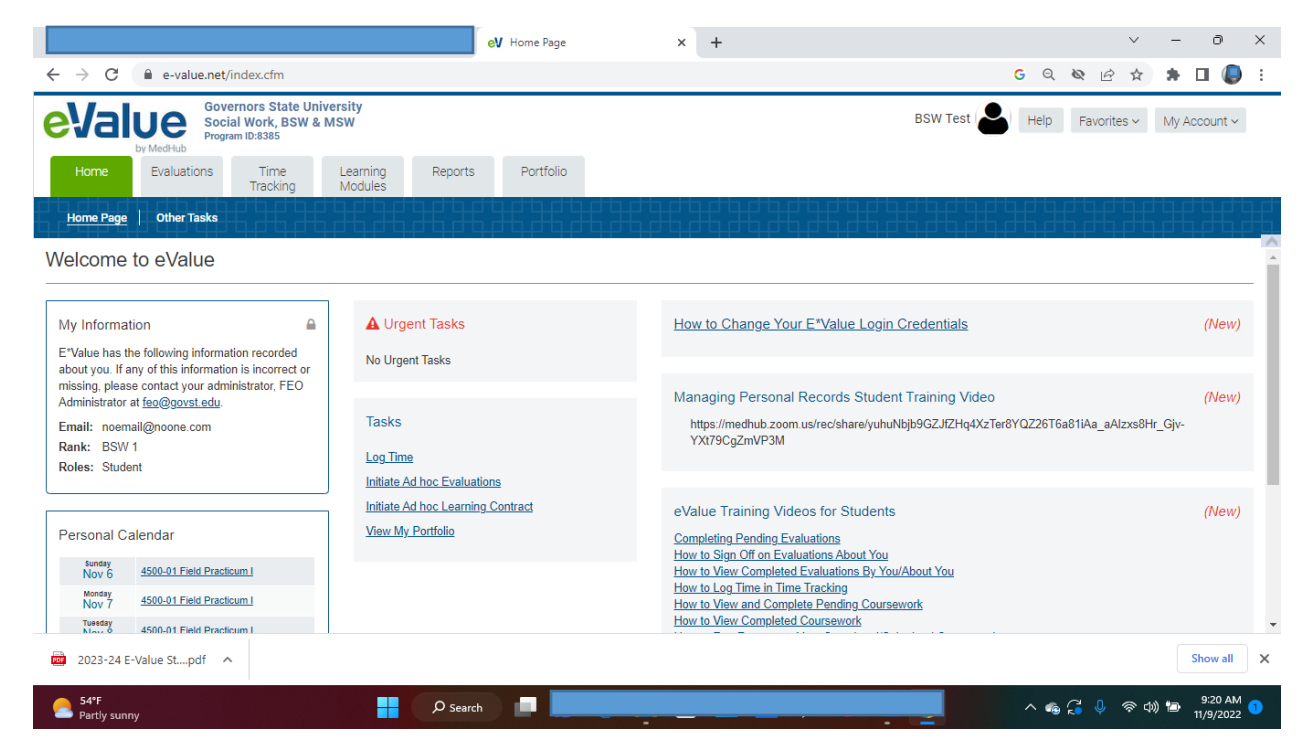

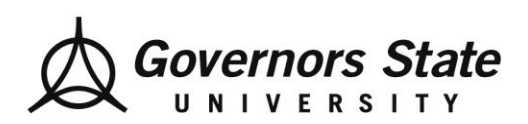

eV eValue × ← → ⊂ ŵ ... ⊠ ☆ II\ 🗉 🛎 🔍 🗏 ❶ ▲ https://www.e-value.net/index.cfm Governors State University Social Work, BSW & MSW evalue Help Favorites ~ My Account ~ Program ID:838 Home Users Schedules Evaluations Learning Modules Reports Program Managemen Time Tracking Management Log Time Select criteria from the fields then click on day(s) in the small calendar to record time entry. \* indicates a required field. User \* Task \* Supervisor \* June 2020 < > ~ Child and Family Specialization  $\sim$ Please select... Su Mo Tu We Th Fr Sa Start and End time \* 31 1 2 3 4 5 6 Course \* ☑ scheduled courses only 7 8 9 10 11 12 13  $\sim$ Please select ... 3:30pm v to 7:30pm (4 hrs)  $\sim$ 14 15 16 17 18 19 20 Enter a comment about the shift (optional) 21 22 23 24 25 26 27 28 29 30

Step Two: Complete ALL prompts with a red asterisk to the right.

Diannad Oliniaal Haura - 🖸 Hanlannad Oliniaal Haura - 🖓 In Haura Call - 🖓 Vacation and other Man Oliniaal Haura

Enter all data for the required fields with the red asterisk. Use the calendar and click the day which you want to log hours. **Course** is always the Field Practicum class and **Supervisor** is your Field Instructor or Task Supervisor.

Note: Field hours must be logged no later than two weeks after a shift.

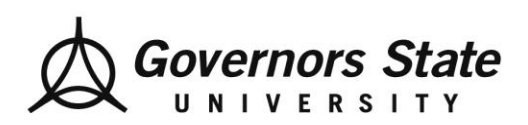

The calendar appears with the completed time below. Verify that the hours are accurate. To make an adjustment click the red dot after the logged hours.

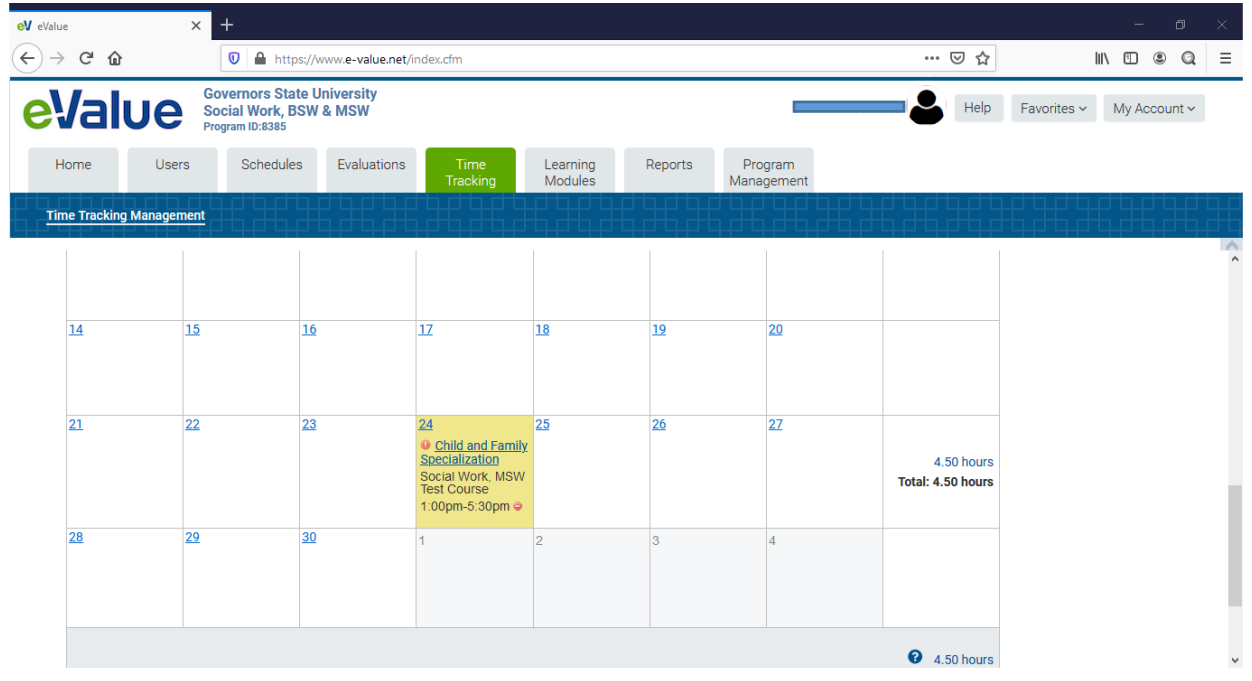

For example, the calendar below shows logged time corrected from 1pm-5:30 pm to 1pm-5pm.

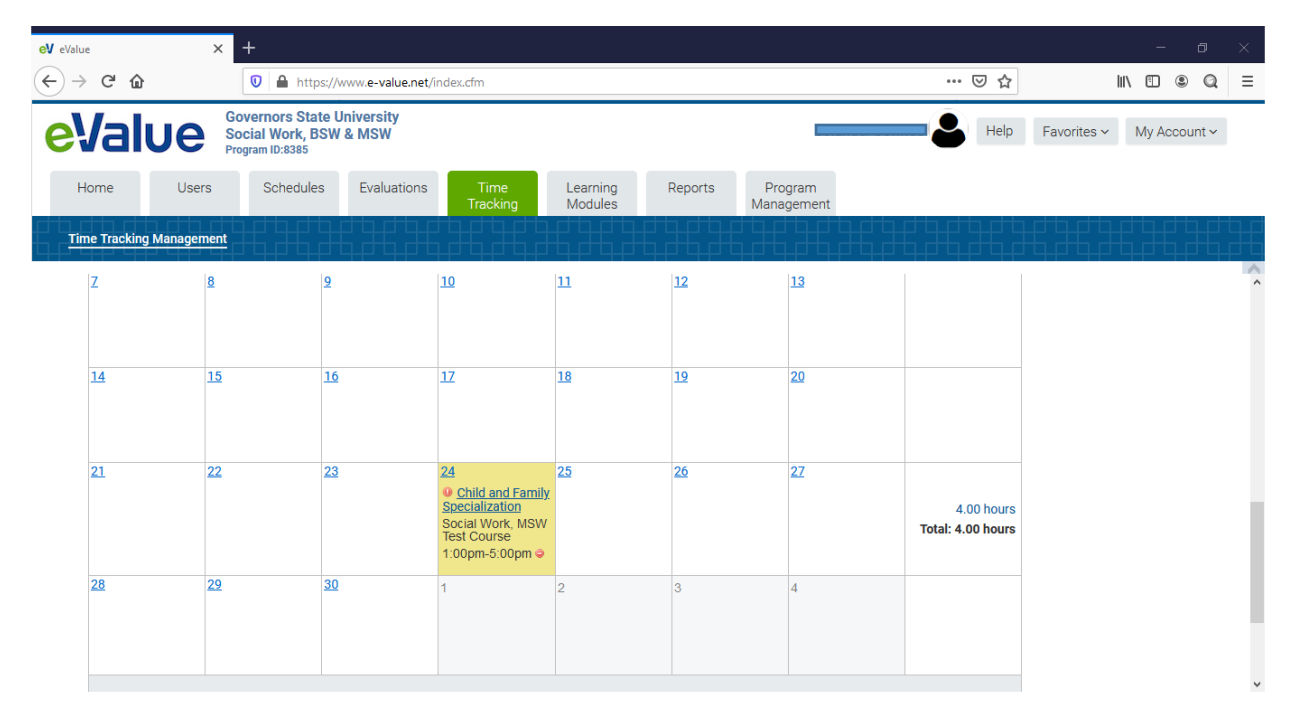

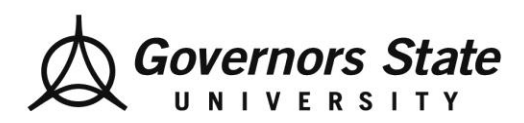

Department of Social Work 1 University Parkway University Park, IL 60484 708.235.3997 Fax: 708.235.2196 www.govst.edu/chhs/dsw/

Use caution if you enter data in the comment field as this information is not confidential. The "rough day" comment can be viewed by all administrative users.

| C D D A https://www.e-value.n<br>Covernors State University<br>Social Work, BSW & MSW<br>Program ID:8385 | <b>t</b> /index.cfm                   |         |                      |                                       |        |      |      | ⊡ ☆  |             | lux a |            | 0     |   |  |
|----------------------------------------------------------------------------------------------------|---------------------------------------|---------|----------------------|---------------------------------------|--------|------|------|------|-------------|-------|------------|-------|---|--|
| Alue Governors State University<br>Social Work, BSW & MSW<br>Program ID:8385                             |                                       |         |                      | ♥ A https://www.e-value.net/index.cfm |        |      |      |      |             |       | III\ 🗉 🏽 🕷 |       |   |  |
|                                                                                                    |                                       |         |                      |                                       |        |      | 2    | Help | Favorites ~ | Му    | Accou      | ınt 🗸 |   |  |
| ome Users Schedules Evaluation                                                                           | s Time Learning<br>Tracking Modules   | Reports | Program<br>Managemer | nt                                    |        |      |      |      |             |       |            |       |   |  |
| he Tracking Management                                                                                   |                                       |         |                      |                                       |        |      |      |      |             |       |            |       |   |  |
|                                                                                                    |                                       |         |                      |                                       |        |      |      |      |             |       |            |       | Ì |  |
| Select criteria from the fields then click on day(s) in the sm                                           | nall calendar to record time entry. 😮 |         |                      |                                       |        |      |      |      |             |       |            |       |   |  |
| indicates a required field.                                                                              |                                       |         |                      |                                       |        |      |      |      |             |       |            |       |   |  |
| lser *                                                                                                   |                                       |         |                      |                                       |        |      |      |      |             |       |            |       |   |  |
|                                                                                                    |                                       |         |                      |                                       |        |      |      |      |             |       |            |       |   |  |
| ask *                                                                                                    | Supervisor *                          |         |                      |                                       |        |      |      |      |             |       |            |       |   |  |
| Child and Family Specialization $\checkmark$                                                             | Test, Field Instructor                | /       | <                    |                                       | June 2 | 2020 |      | >    |             |       |            |       |   |  |
|                                                                                                    |                                       |         | Su                   | Mo 1                                  | 'u We  | Th   | Fr S | Sa   |             |       |            |       |   |  |
| course * 🔲 scheduled courses only                                                                        | Start and End time *                  |         | 31                   | 1                                     | 2 3    | 4    | 5    | 6    |             |       |            |       |   |  |
| Social Work, MSW Test Course                                                                             | 1:00pm v to 5:00pm (4 hrs)            | ~       | 7                    | 8                                     | 9 10   | 11   | 12   | 13   |             |       |            |       |   |  |
|                                                                                                    |                                       |         | 14                   | 15 1                                  | 6 17   | 18   | 19 2 | 20   |             |       |            |       |   |  |
| nter a comment about the shift (optional)                                                                |                                       |         | 21                   | 22 2                                  | 3 24   | 25   | 26   | 27   |             |       |            |       |   |  |
| Rough Day :)                                                                                             |                                       |         | 28                   | 29 3                                  | 0 1    |      |      | 4    |             |       |            |       |   |  |
|                                                                                                    |                                       |         |                      |                                       |        |      |      |      |             |       |            |       |   |  |
|                                                                                                    |                                       |         |                      |                                       |        |      |      |      |             |       |            |       |   |  |
|                                                                                                    |                                       |         |                      |                                       |        |      |      |      |             |       |            |       |   |  |